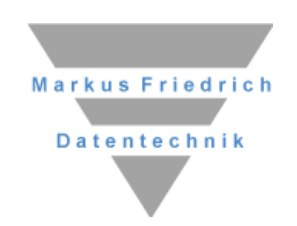

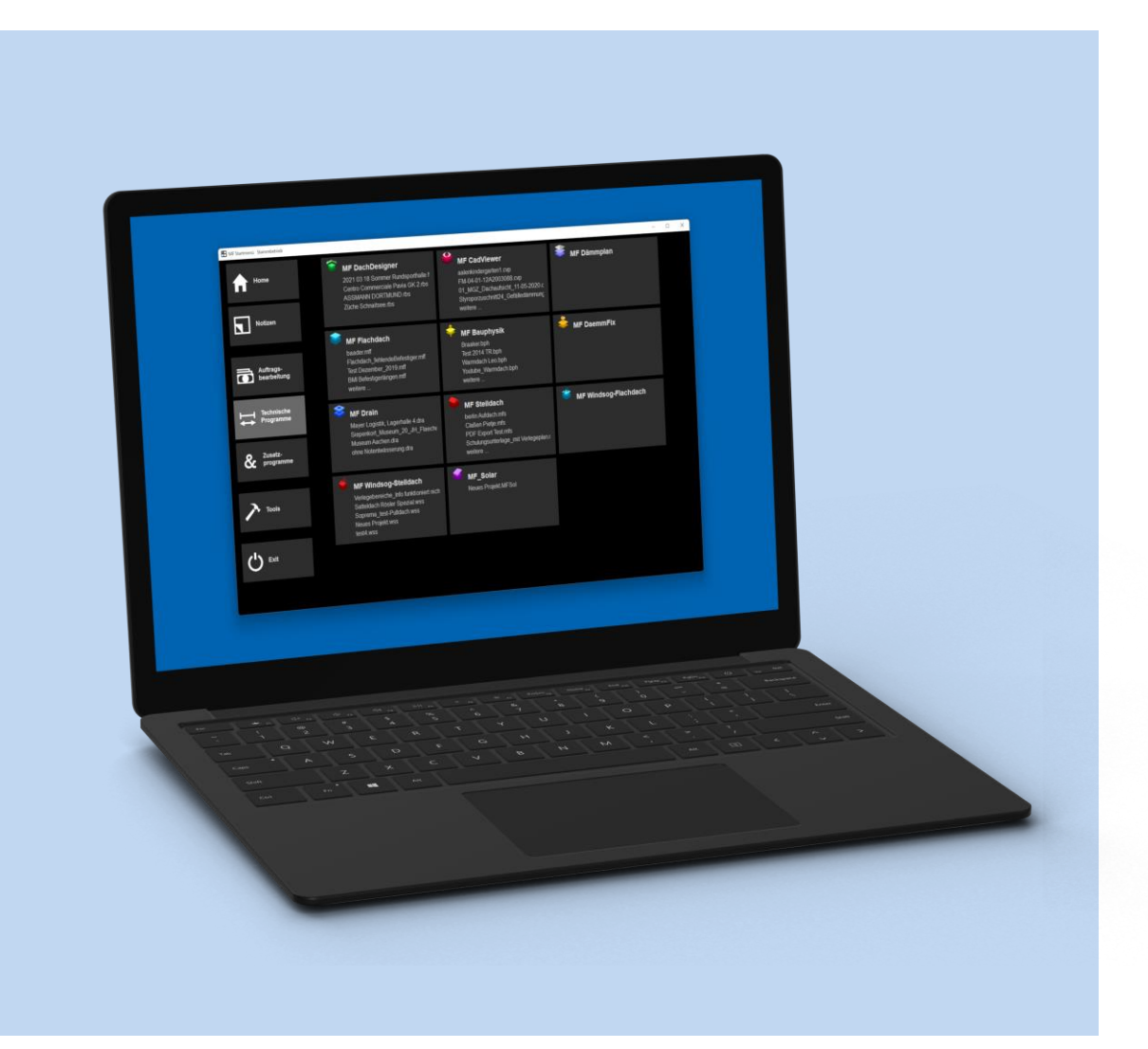

# **MF Startmenü** Direktzugriff auf Ihre Programme

### Copyright

Alle Teile der Dokumentation und der Software unterliegen dem Urheberrecht (Copyright). Alle Rechte sind geschützt. Jegliche Vervielfältigung oder Verbreitung, ganz oder teilweise, ist verboten.

Kein Teil der Dokumentation und Software darf kopiert, fotomechanisch übertragen, reproduziert, übersetzt oder auf einem anderen elektronischen Medium gespeichert werden oder in maschinell lesbare Form gebracht werden. Hierzu ist in jedem Fall die ausdrückliche Zustimmung von Markus Friedrich Datentechnik einzuholen.

(C)opyright 2006 - 2024 Markus Friedrich Datentechnik, Inh. Lisa Römer Eichwalde bei Berlin. Alle Rechte sind geschützt.

Markus Friedrich Datentechnik Inh. Lisa Römer Bahnhofstr. 74 15732 Eichwalde b. Berlin

Tel:030-6670 235 - 0Fax:030-6670 235 - 24E-Mail:info@friedrich-datentechnik.deInternet:www.friedrich-datentechnik.de

Die in diesem Handbuch enthaltenen Angaben können ohne vorherige Ankündigung geändert werden. Markus Friedrich Datentechnik geht damit keinerlei Verpflichtungen ein.

Microsoft, WINDOWS sowie alle sonstigen Eigennamen sind eingetragene Warenzeichen der jeweiligen Eigner.

## Inhalt

| EINFÜHRUNG                        | 1 |
|-----------------------------------|---|
| Installation                      | 1 |
| KONFIGURATION                     | 2 |
| Programmstart                     | 2 |
| Ersteinrichtung                   | 3 |
| Der Home-Bildschirm               | 4 |
| Die Haupt-Kacheln                 | 6 |
| Die Kachel "Home"                 | 6 |
| Die Kachel "Notizen"              | 6 |
| Die Kachel "Auftragsbearbeitung"  | 6 |
| Die Kachel "Technische Programme" | 7 |
| Die Kachel "Zusatzprogramme"      | 7 |
| Die Kachel "Demoprogramme"        | 7 |
| Die Kachel "Tools"                | 7 |
| Die Kachel "Exit"                 | 7 |
| Muster Home-Bildschirm            | 8 |

## Einführung

Mit Erscheinen von Windows 8 verschwand das Startmenü aus Windows. Dies hat zur Folge, dass all unsere Programme mit einem eigenen Icon auf der Windows-Oberfläche erscheinen müssten. Das ist sowohl unschön als auch unpraktisch, da unser Produktportfolio mehr als 30 Einzelprogramme umfasst!

MF Startmenü fasst alle MF-Programme zusammen und "belastet" den Windows-Desktop damit nur noch mit einem Icon (klassischer Desktop) oder einer Kachel (neue Windows 8 – Oberfläche).

Ergänzend kann das MF Startmenü externe Programme, Internetseiten, Widgets (Hilfsprogramme aus externen Internetseiten) sowie Dateibetrachter starten und stellt somit eine universelle Kommandozentrale dar.

### Installation

MF Startmenü ist Bestandteil aller lieferbaren MF-Programme bzw. Programmfamilien. Daher wird MF Startmenü quasi "huckepack" mit dem Hauptprogramm installiert. Eine detaillierte Installationsanleitung entnehmen Sie dem Handbuch des Hauptprogramms.

Nach erfolgreicher Installation erscheint das Programm im Windows-Startmenü.

## Konfiguration

## Programmstart

Nach erfolgreichem Programmstart präsentiert sich das Startmenü bei Anwahl der Auftragsbearbeitung wie folgt:

| ♠   | Home                     | l | MF Aufmass   |   | MF Belegmanager   | M            | MF Dach<br>Bauer Neubau Flachdach Fürsteriwak<br>Bauer Fürsteriwalde prj<br>Musterbach, Sanierung EFH in Plessa<br>Musterangebot, Jamsen ANG |
|-----|--------------------------|---|--------------|---|-------------------|--------------|----------------------------------------------------------------------------------------------------|
|     | Notizen                  | 6 | MF Holzliste | ٩ | MF ISDNMonitor    | ۲            | MF Lohnmeldung                                                                                                    |
| C   | Auftrags-<br>bearbeitung |   |              |   |                   |              |                                                                                                    |
| It  | Technische<br>Programme  | 1 | MF Material  |   | MF MobilKonverter |              | MF ProspektBrowser                                                                                                    |
| &   | Zusatz-<br>programme     |   | _            |   |                   |              |                                                                                                    |
| ア   | Tools                    |   | MF Raumbuch  | 1 | MF ScanBrowser    | $\mathbf{e}$ | MF Zeit                                                                                                    |
| (') | Exit                     |   |              |   |                   |              |                                                                                                    |
|     |                          |   |              |   |                   |              |                                                                                                    |

Bild: Startbildschirm

Die Kacheln am linken Rand öffnen die "Notizen", "Technische Programme", "Zusatzprogramme" u.a.m.

Die "Auftragsbearbeitung" enthält die wichtigsten Programme aus MF Dach bzw. MF Handwerk.

Den "Home"-Bildschirm können Sie sich selbst gestalten. Dies wird im weiteren Verlauf erklärt.

Hinter "Technische Programme" verbergen sich der MF DachDesigner samt Zusatzprogrammen, MF Steildach, MF Windsog/Steildach und MF Flachdach.

"Zusatzprogramme" fasst selten benötigte Programme für z.B. Konfiguration und Backup zusammen.

"Demos" beinhaltet alle MF Programme, für die kein Nutzungsrecht erworben wurde. Diese Demos sind allesamt voll funktionsfähig, drucken aber einen grauen Demo-Schriftzug auf die erzeugten Schriftstücke. "Tools" beinhaltet diverse Helferlein und die Hilfefunktion für das MF Startmenü selbst. Hierzu gehört auch die Konfiguration, in der Sie den zusätzlichen "Home"-Bildschirm schaffen. Dieser stellt eine Kommandozentrale mit meist externen Programmen und Helferlein dar, die Sie häufig verwenden. Außerdem finden Sie hier den MF InternetInstaller zum Download der aktuellen Programmversion.

## Ersteinrichtung

Klicken Sie zu Beginn auf die Kachel "Tools" (englisch für Werkzeuge) um die Werkzeug-Kacheln darzustellen.

| MF Startmer  | nu routubevideo                                 |    |                                                                                                    |   |               |   |                                                                           | - | 0 ^ |
|--------------|-------------------------------------------------|----|----------------------------------------------------------------------------------------------------|---|---------------|---|---------------------------------------------------------------------------|---|-----|
| <b>↑</b>     | Home<br>Notizen                                 | \$ | Konfiguration<br>Darstellung<br>Home-Bildschirme<br>Verwaltung Programme / Kacheln<br>weitere                                            | İ | Informationen | Ħ | Auswahl Mandant<br>Youtubevideo<br>Stammbetrieb<br>Mandantenbetrieb       |   |     |
|              | Auftrags-<br>bearbeitung                        | •  | MF Internetinstaller<br>MF_Ein_Klick vom 10.08.2021.exe<br>MF_Ein_Klick vom 10.08.2021.exe<br>MF_Ein_Klick vom 27.07.2021.exe<br>weitere | ? | Hilfe         | ტ | Ausschalten<br>Herurterfahren<br>Ruhezustand<br>Energie sparen<br>wettere |   |     |
| ₽<br>It<br>S | Technische<br>Programme<br>Zusatz-<br>programme |    |                                                                                                    |   |               |   |                                                                           |   |     |
| <b>ア</b>     | Tools<br>Exit                                   |    |                                                                                                    |   |               |   |                                                                           |   |     |
| $\mathbf{O}$ |                                                 |    |                                                                                                    |   |               |   |                                                                           |   |     |

Bild: Tools-Bildschirm mit den Werkzeug-Kacheln

Die erste Kachel heißt "Konfiguration" und beinhaltet die Optionen "Darstellung", "Home-Bildschirme" und weitere Optionen. Klicken Sie auf das Wort "Darstellung", um das Aussehen des Programms Ihren Farbvorstellungen anzupassen.

| Kor | nfigu | uration                             |                                      | >    | < |
|-----|-------|-------------------------------------|--------------------------------------|------|---|
| •   | A     | Igemein                             |                                      | ^    | • |
|     | Tł    | nema                                | Standard                             | •    |   |
| Θ   | Н     | intergrundfarbe                     |                                      |      |   |
|     | Li    | nks                                 |                                      | -    | 1 |
|     | R     | echts                               |                                      | Ŧ    | 1 |
| •   | Κ     | achel                               |                                      |      |   |
|     | =     | Allgemein                           |                                      |      |   |
|     |       | Darstellung                         | Rechteck                             | *    |   |
|     | -     | Farbe                               |                                      |      |   |
|     |       | Normal                              | Beispieltext Textfarbe - Hintergrund | Ψ.   |   |
|     |       | Selektiert                          | Beispieltext Textfarbe - Hintergrund | *    | 1 |
|     | =     | Texthöhe                            |                                      |      |   |
|     |       | Normal in pt                        | 12                                   | Ŧ    | 1 |
|     |       | Überschrift in pt                   | 14                                   | -    |   |
|     | =     | Kacheln links                       |                                      |      |   |
|     |       | Größe                               | automatisch                          | *    | 1 |
|     |       | Breite                              | 165                                  |      |   |
|     |       | Höhe                                | 79                                   |      |   |
|     | =     | Kacheln rechts                      |                                      |      |   |
|     |       | Größe                               | automatisch                          | Ŧ    | 1 |
|     |       | Breite                              | 310                                  |      |   |
|     |       | Höhe                                | 140                                  |      |   |
|     | Te    | extfarbe zuletzt verwendete Dateien |                                      |      |   |
|     | no    | ormal                               | Beispieltext                         | -    |   |
|     | ur    | iter Mauszeiger                     | Beispieltext                         | -    |   |
|     | с.    | onotidoo                            |                                      |      | 4 |
|     |       |                                     | OK Abbre                             | chen |   |

Bild: Farbliche Anpassung der Programmoberfläche

Im obersten Drop-Down-Menü "Thema" wählen Sie ein Farbschema oder den Eintrag "Benutzerdefiniert" um eigene Farben für die Kacheln, die Hintergründe und Texte festzulegen.

Die Konfiguration gilt je Arbeitsplatz und kann daher von jedem Anwender nach eigenem Gefallen gestaltet werden. Zum Beispiel die Farben des Lieblings-Fußballvereins.

Außerdem kann die Größe der Kacheln verändert werden, wenn die Schrift zu klein wird oder mehr Kacheln auf einen Bildschirm dargestellt werden können.

Am Ende der Tabelle finden Sie Einstellungen für "Doppelpufferung" und die Nutzung von "Direct Draw". Beide dienen der Beschleunigung bzw. qualitativen Verbesserung der Grafikleistung und sollten abgeschaltet werden, falls Darstellungsfehler auftreten.

Beenden Sie die Einstellung der Darstellung mit "OK" und wählen Sie anschließend die zweite Option der Konfiguration-Kachel "Home-Bildschirm".

#### **Der Home-Bildschirm**

Nach der Farbwahl sollten Sie Ihren Home-Bildschirm gestalten. Dies geschieht initial mit der Kachelbeschriftung "Home-Bildschirm", später auch durch Wechsel zum Home-Bildschirm und einem Rechte-Maus-Klick auf dessen Hintergrund.

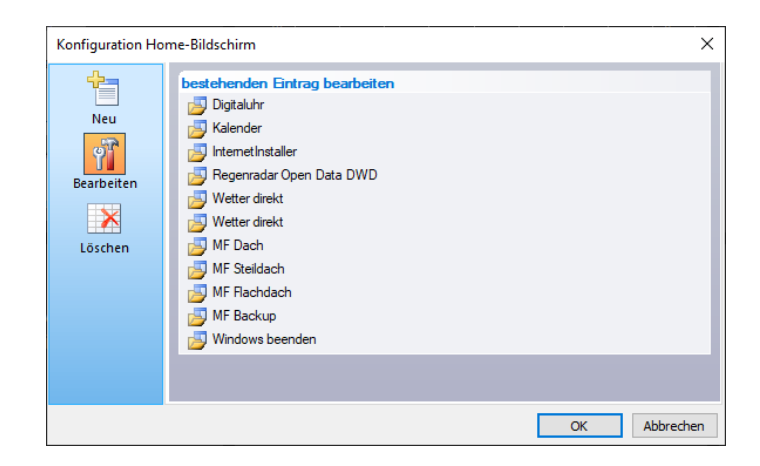

Bild: Konfiguration Home-Bildschirm

Klicken Sie zuerst auf den "Neu"-Knopf oben links. Es erscheint eine Liste mit MF-Programmen, externen Programmen, Internet-Verbindungen u.a.m., welche Sie per Mausklick auswählen, sofort konfigurieren und in den Home-Bildschirm übernehmen können.

Stellen Sie sich den Home-Bildschirm nach eigenem Geschmack und Bedarf zusammen. Ein Bauleiter wird hierzu sicherlich MF Dach, eine Wetterseite aus dem Internet und den MF Planer aufnehmen. Die Buchhalterin eher MF Zeit, MF Lohnmeldung, MF Belegmanager und die digitale Zeitanzeige.

Mit der rechten Maustaste kann jede Kachel nachträglich umkonfiguriert werden. Wenn eine Kachel wieder gelöscht werden soll, klicken Sie mit der rechten Maus auf den Home-Bildschirm selbst (rechte Maus auf den Hintergrund, keine Kachel!).

TIPP: Die Anordnung der Kacheln kann durch Ziehen einer Kachel mit gedrückter linker Maus verändert werden.

Sollte Ihnen das angepasste Startmenü gefallen, können Sie es mit dem Eintrag "Autostart" (Tools → Konfiguration) in den Startvorgang Ihres Rechners einbinden. Eine musterhafte Gestaltung eines Home-Bildschirms finden Sie am Ende des Handbuches im Kapitel "Muster-Homebildschirm".

## **Die Haupt-Kacheln**

#### Die Kachel "Home"

Der Inhalt der Kachel Home wird komplett vom Anwender selbst bestimmt. Wie das geht, entnehmen Sie dem Kapitel Konfiguration.

Typische Inhalte der Home-Kachel sind der Internetzugang, Windows-Explorer, Lieblingsprogramme, eine Uhr, der Kalender usw.

#### Die Kachel "Notizen"

Die Kachel Notizen können Sie ansehen wie Ihre Pinnwand. Klicken und ziehen Sie mit gedrückter Maus auf "hier neue Notiz abreißen", um eine neue Notiz zu erstellen. Die Notiz können Sie irgendwo auf dem Hintergrund ziehen und auch später noch verschieben. Es öffnet sich direkt ein Notizfeld mit Kalender, sodass Sie der Notiz ein Datum vergeben können. Nach dem Bestätigen mit "ok", erscheint die Notiz auf dem Hintergrund. Per Rechtsklick auf die Notiz kann diese gedruckt, auf Termin gelegt oder gelöscht werden.

#### Die Kachel "Auftragsbearbeitung"

Die Auftragsbearbeitung beinhaltet alle Programme der Programmpakete MF Dach (plus) bzw. MF Handwerk (plus). Hierzu gehören zusätzlich die Programme

- MF Aufmaß
- MF Holzliste
- MF Monitor
- MF Material
- MF Raumbuch
- MF ProspektBrowser und MF ScanBrowser.

In der Plus-Variante sind zusätzlich die Programme MF Belegmanager, MF Lohnmeldung und MF Zeit enthalten.

Alle sonstigen Programme wie MF Backup, MF Planer etc. finden Sie in der Kachel "Zusatzprogramme".

Nachdem Sie die Programme ein oder mehrmals gestartet haben, werden unterhalb des Programmnamens die zuletzt mit diesem Programm bearbeiteten Dokumente aufgelistet. Ein Klick auf den Dokumentennamen öffnet dieses unmittelbar.

#### Die Kachel "Technische Programme"

Bei technischen Programmen finden Sie die Programme

- MF Bauphysik
- MF CadViewer
- MF DachDesigner
- MF DämmFix
- MF Drain
- MF Dämmplan
- MF Flachdach
- MF Steildach
- MF Windsog-Flachdach
- MF Windsog-Steildach
- MF Solar

MF Bauphysik und MF Solar sollten bei allen unseren Anwendern vorhanden sein. Falls nicht, liegt es höchst wahrscheinlich daran, dass diese Programme auf diesem Rechner nicht installiert wurden. Die restlichen Programme sind nur vorhanden, falls eine Vollversion installiert wurde. Ist dies nicht der Fall, sollte zumindest bei "Demoprogramme" eine Kachel zu finden sein.

Nachdem Sie eines der Programme ein oder mehrmals gestartet haben, werden unterhalb des Programmnamens die zuletzt mit diesem Programm bearbeiteten Dokumente aufgelistet. Ein Klick auf den Dokumentennamen öffnet dieses unmittelbar.

#### Die Kachel "Zusatzprogramme"

Hier finden Sie all diejenigen Programme, welche Leistungen für die sonstigen Programme erbringen (MF Backup, MF SeitenDesigner, MF Planer) oder nur sporadisch zum Einsatz kommen (MF Konfiguration, MF Translator, MF NormText).

Die Kachel MF SeitenDesigner verfügt über eine Liste der zuletzt benutzten Dokumente, welche direkt anwählbar ist.

#### Die Kachel "Demoprogramme"

Alle Programme, welche installiert, aber nicht als Vollversion erworben wurden, erscheinen bei den Demoprogrammen.

#### Die Kachel "Tools"

Mit den Werkzeugen (engl. Tools) konfigurieren und verwalten Sie das MF Startmenü selbst, als auch die Programme insgesamt.

Außerdem finden Sie hier den MF InternetInstaller mit dem Sie bei laufender Softwarepflege die aktuelle Programmversion aus dem Internet herunterladen können. Auch die Mandantenwahl kann hier erfolgen.

#### Die Kachel "Exit"

macht ihrem Namen alle Ehre und beendet das Startmenü.

## **Muster Home-Bildschirm**

Der nachfolgende Home-Bildschirm beinhaltet eine Vielzahl von Kachel-Typen. Nachfolgend beschreibe ich dessen Erstellung und möchte Sie damit dazu verleiten, einen eigenen, zu Ihnen passenden, Home-Bildschirm zu erstellen.

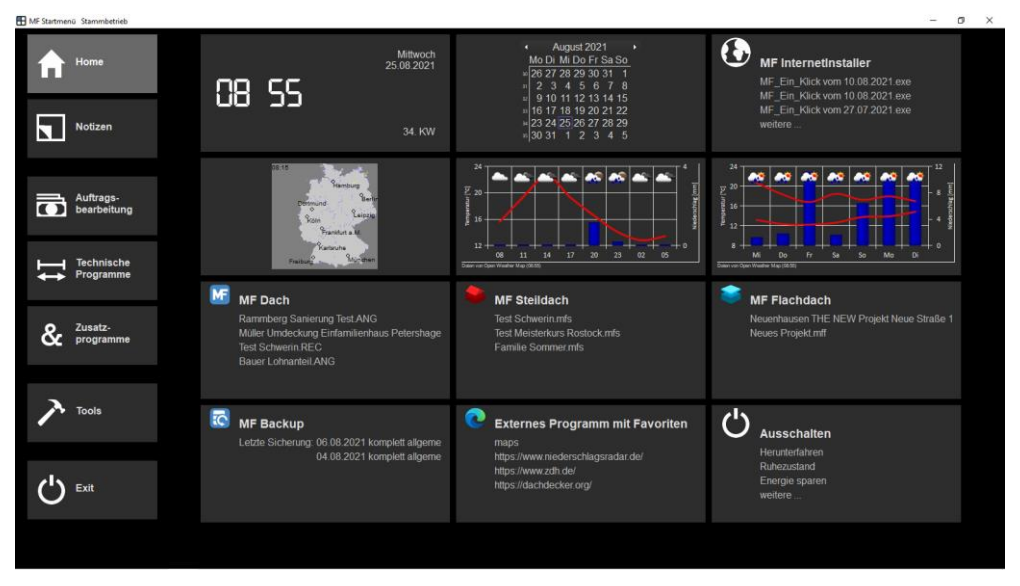

Bild: Muster-Home-Bildschirm

Der Home-Bildschirm beinhaltet 15 Kacheln, oben links beginnend mit der Digital-Uhr, rechts daneben der Kalender gefolgt von der Drucker-Kachel, der Internet-Kachel usw. bis zur Ausschalten-Kachel unten rechts.

Falls Sie noch keinen Home-Bildschirm haben, klicken Sie auf "Tools" im linken Rand und wählen in der Kachel "Konfiguration" den Eintrag "Home-Bildschirm".

| Konfiguration Hor            | me-Bildschirm                                                                                                    | ×   |
|------------------------------|----------------------------------------------------------------------------------------------------|-----|
| Neu<br>Dearbeiten<br>Löschen | Digitaluhr   Digitaluhr   Kalender   InterretInstaller   Regenradar Open Data DWD   Wetter direkt   Wetter direkt   MF Dach   MF Stelidach   MF Backup   Extemes Programm mit Favoriten   Windows beenden |     |
|                              | OK Abbred                                                                                                    | hen |

Bild: Kachelauswahl und -bearbeitung für den Home-Bildschirm

Klicken Sie zunächst auf den "Neu"-Knopf im linken Rand und anschließend in der "Allgemein"-Liste auf den gewünschten Eintrag. Es erscheint ein "Konfigurations-Assistent", den Sie direkt mit "OK" beenden.

Nachfolgend eine Beschreibung der einzelnen Kacheln des Muster-Home-Bildschirms, beginnend oben links mit der Digital-Uhr (1) bis nach unten rechts zur Ausschalten-Kachel (15). Sie beginnen immer mit Rechtsklick auf den Hintergrund, gefolgt von "Neu":

(1) Digitaluhr

Konfiguration: linke Maus auf "ja" oder "nein" (Sekunden ein-ausschalten)

(2) Kalender

Anmerkungen:

- je nach Größe der Kachel werden ein oder mehrere Monate dargestellt
- Mausklick auf den Monatsnamen ermöglicht Monatswechsel
- Doppelklick in den Kachelrand stellt Jahreskalender dar
- (3) InternetInstaller

Verlinkt den InternetInstaller, sodass Sie sich darüber jederzeit die neueste Programmversion herunterladen können.

(4) Regenradar Open Data DWD

Stellt die Deutschlandkarte mit Niederschlag dar. Per "Aufziehen" eines Bereichs der Karte, kann auf diesen gezoomt werden.

(5) Wetter direkt

Hier genutzt mit der Einstellung "Diagramm 3 stdl.", sodass die Wettervorhersage mit Temperatur und Niederschlag für die nächsten drei Stunden dargestellt wird.

(6) Wetter direkt

Mit der Einstellung "Diagramm tageweise" wird das Wetter der nächsten sieben Tage dargestellt mit Temperatur und Niederschlag.

(7) MF Dach

Stellt das Programm dar und zeigt die zuletzt verwendeten Dokumente.

- (8) *MF Steildach* Stellt das Programm dar und zeigt die zuletzt verwendeten Projekte.
- (9) MF Flachdach

Stellt das Programm dar und zeigt die zuletzt verwendeten Projekte.

(10) MF Backup

Stellt das Programm dar und zeigt das Datum der letzten Sicherung an.

#### (11) Externes Programm mit Favoriten

Konfiguration: nach der Neuanlage folgt ein Assistent mit vier Schritten Schritt 1: Kachel-Titel, typischerweise Internet, eintragen  $\rightarrow$  weiter Schritt 2: bei Programm

C:\Program Files (x86)\Mozilla Firefox **oder** 

C:\Program Files (x86)\Microsoft\Edge\Application\msedge.exe eintragen.

Argument und Arbeitsverzeichnis bleiben i.d.R. leer  $\rightarrow$  weiter

Schritt 3: Favoriten Web-Adressen eintragen, z.B. www.google.de  $\rightarrow$  weiter

| Schritt 1     |                                    |  |
|---------------|------------------------------------|--|
| Beschriftung  | https://www.google.de/maps         |  |
| Schritt 2     | https://www.niederschlagsradar.de/ |  |
| Einstellungen | https://www.zdh.de/                |  |
| Schritt 3     |                                    |  |
| Favoriten     | https://dachdecker.org/            |  |
| Schritt 4     |                                    |  |
| Symbol        |                                    |  |
|               |                                    |  |
|               |                                    |  |

Schritt 4: Programm-Symbol für die Kachel wählen  $\rightarrow$  fertig

Anmerkung:

Falls nicht alle Web-Adressen in der Kachel Platz finden, lautet der letzte Eintrag "…". Ein Klick auf "…" öffnet die Liste aller Web-Adressen. Der Mausklick auf den Titel (hier: Internet) öffnet den Web-Browser mit dessen Standardeinstellungen.

(12) Ausschalten

Neuanlage: "Windows beenden"

Hinweis: der Eintrag befindet sich in der Liste Tools.

Eine Konfiguration ist nicht erforderlich. Bei Bezeichnung wurde hier Ausschalten eingetragen.

#### Anmerkungen:

Mausklick auf "weitere" listet alle Pause- und Beendigungsoptionen auf. Für Terminalservernutzer kann dieser Eintrag in der Konfiguration des MF Startmenüs auch deaktiviert werden.